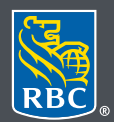

Wealth Management

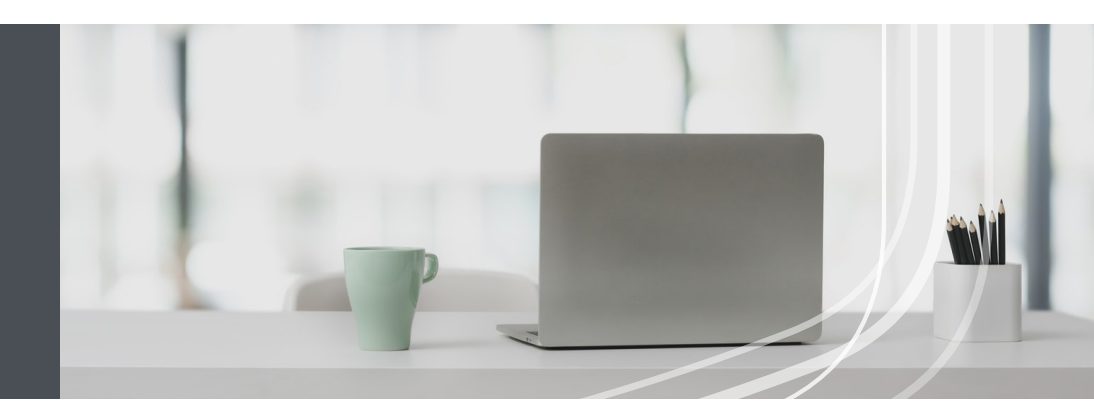

## RBC Wealth Management Online

Questions? We're here to help contact our Helpdesk at 1-866-342-3992, email us at rbctru@rbc.com, or contact your RBC Wealth Management team.

## The easy way to update your address and contact information

Simply submit a request through RBC Wealth Management Online. Here's how:

1. Go to rbc.com/royaltrust, click the **Sign in** button in the top right corner and select **RBC Royal Trust**.

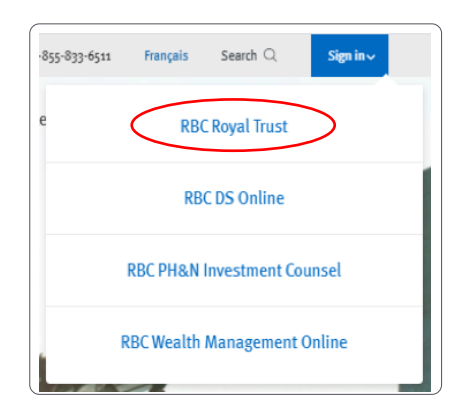

If you don't remember your ID/password, please contact the RBC Wealth Management Online Helpdesk at 1-866-342-3992. If you don't have access to RBC Wealth Management Online, please speak with your RBC Wealth Management team for assistance.

2. Click on your name in the top right-hand corner, then select **Profile**.

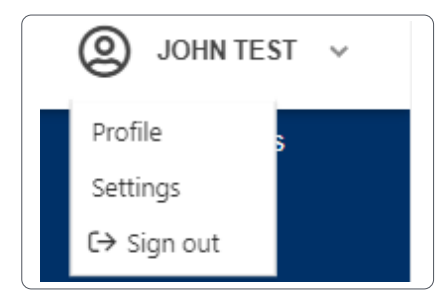

3. Locate the section containing the details you need to modify and click on the **edit icon** ( $\square$ ).

| rofile                                                                    |                                                    |                    |
|---------------------------------------------------------------------------|----------------------------------------------------|--------------------|
| Name                                                                      |                                                    |                    |
| First Name<br>JOHN                                                        | Last Name<br>TEST                                  |                    |
| Addresses                                                                 |                                                    |                    |
| Home Address<br>75 ROSEDALE CRES<br>TORONTO, ONTARIO<br>CANADA            | SCRENT, SUITE 1010<br>, M4C 5B3                    |                    |
| Mailing Address (<br>123 STN MAIN, BOX :<br>TORONTO, ONTARIO<br>CANADA    | (if different from Home Address)<br>3<br>, M4C 5B3 | 1                  |
| Seasonal Address<br>324 75TH STREET<br>LOS ANGELES, CA S<br>UNITED STATES | s 1<br>0210                                        | 1                  |
| Seasonal Addres                                                           | s 2                                                | <b>1</b>           |
| Seasonal Addres                                                           | s 3                                                | <b>İ</b>           |
| Phone Number                                                              | 'S                                                 |                    |
|                                                                           |                                                    | Edit Phone Numbers |
| Business Phone                                                            | 416-5555555555555 (Ext: )                          |                    |
| Home Phone                                                                | 905-5555555                                        |                    |
| Cell Phone                                                                |                                                    |                    |
| Business Fax                                                              |                                                    |                    |
| Home Fax                                                                  |                                                    |                    |

4. Make your changes and click **Submit Request**.

| Home Address                      |                                                  |                                     |
|-----------------------------------|--------------------------------------------------|-------------------------------------|
| Update your information           | below and then submit your changes. We'll contac | t you to confirm the new details.   |
| Select/Change Count               | try*                                             |                                     |
| Canada United States Other Select |                                                  | t a Country 🗸                       |
| Street No                         | Street*                                          | Apt/Unit/Suite No.                  |
| 234                               | SPRINGDALE CRESCENT                              | UNIT 🕲 🗸 45                         |
|                                   |                                                  |                                     |
| Additional Delivery II            | 110                                              |                                     |
| City/Town*                        | Province/State*                                  | Postal (A1A 1A1) / Zip Code (12345) |
| TORONTO                           | ON - Ontario                                     | ⊗ ✓ O5L 3M3                         |
|                                   |                                                  |                                     |

5. You will receive confirmation that your request was sent. Then your RBC Wealth Management team will follow up with you to confirm your changes.

| Profile                                       |                                         |  |  |  |
|-----------------------------------------------|-----------------------------------------|--|--|--|
| Your request has be<br>We'll contact you to c | een submitted.<br>confirm your changes. |  |  |  |
| Name                                          |                                         |  |  |  |
| First Name<br>JOHN                            | Last Name<br>TEST                       |  |  |  |
|                                               |                                         |  |  |  |

Questions? We're here to help—contact our Helpdesk at 1-866-342-3992, or contact your RBC Wealth Management team.

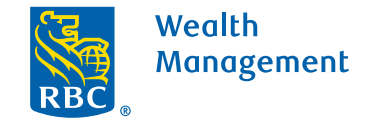

This information has been prepared for use by the RBC Wealth Management member companies, RBC Dominion Securities Inc.\*, RBC Phillips, Hager & North Investment Counsel Inc., Royal Trust Corporation of Canada and The Royal Trust Company (collectively, the "Companies") and certain divisions of the Royal Bank of Canada. \*Member-Canadian Investor Protection Fund. Each of the Companies and the Royal Bank of Canada are separate corporate entities which are affiliated. (a) / Trademark(s) of Royal Bank of Canada. Used under licence. (Royal Bank of Canada 2020. All rights reserved. 20\_90081\_256 (05/2020)